#### SOUL 2.0 網上學習平台

日語課程學推出 Japanese E-Learning 網上學習平台, 方便學員預習及複習功課.增強韓語能力. 以下為 登入網站的步驟:

學員請照下頁所列的步驟登入網址.

1. 在你的桌面電腦或筆記型電腦,先登入以下網址 http://soul2.hkuspace.hku.hk.

2. 輸入帳號及密碼

- 帳號即學生編號 (學生編號亦可於網上報名的收據,以及終生學員證的條碼上找到)

## 尋找你的學生編號

如學員不知道自己的學生編號,可於直接登入 <u>https://its.hkuspace.hku.hk/forget-username-student/</u>, 依照指出輸入資料。系統會協助你取得你的學生編號

#### 輸入密碼方法

## 1. 學生編號類別:10XXXXXX

- 密碼是按學員於填寫報名表格時所提供的資料而決定,可分為兩種情況。(註: 如學員已使用 SOUL 2.0 或曾使用日語 Japanese/Korean e-Learning, 並曾更改密碼,請使用現有密碼登入)

- 如學員同時填寫了出生日期及身份證號碼(或護照號碼),按右圖 指示可獲得預設密碼

- 如學員只填寫了身份證號碼(或護照號碼)·其預設密碼為身份證 號碼(或護照號碼)的頭 5 位。密碼內的英文字母(如適用)均預設為<u>大</u> 寫。

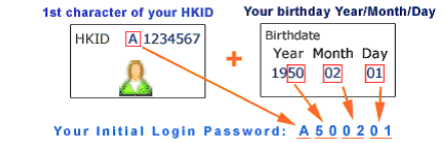

例: 1) 身份證號碼為 Z1234567; 密碼為 Z1234

2) 護照號碼為 19876543210, 密碼為 19876

## 2. 學生編號類別:20XXXXX

- 於網上報名: 身分證第一個英文字母加出生年月日, 按右圖指示可獲得預設密碼
- 於報名中心或郵寄報名:為身份證號碼(或護照號碼)的頭 5 位。密碼內的英文字母(如適用)均預設為 為**大寫。**
- 例: 1) 身份證號碼為 Z1234567; 密碼為 Z1234
  - 2) 護照號碼為 19876543210, 密碼為 19876
- 學員如未能按上述所示獲取密碼,可於登入畫面上按"請協助我登入"求助。
- 3. 於用戶群組中選擇 "Student"
- 4. 按"登入" 鍵後便會進入個人主頁
- 5. 在 "My Course" 選擇 JAPNXXXX-XXXX-XXXX-XX (每級的課程編號都不同,請依照學員自己的編 號選擇)
- 6. 在課程主頁上, 按" Go to Japanese e-Learning Website"便可

注意: 學生證號碼(Student No.)和密碼均屬個人機密資料,請學員切記保密.

另外,學院新增 SOUL 2.0 手機應用程式, 令學員學習更具彈性。可於 Android Google Play 及 Apple App store 下載(關鍵字: HKUSPACE/HKU SPACE/ SOUL)

# SOUL 2.0 System

SOUL 2.0 System is a Web-based e-learning system. The e-learning platform on SOUL 2.0 System was launched to supplement regular classroom teaching.

Follow the steps below to login.

- 1. Go to the SOUL 2.0 website at <a href="http://soul2.hkuspace.hku.hk">http://soul2.hkuspace.hku.hk</a>
- 2. Enter your Username and Password. Username is your student number, which can be found on the Lifelong Learner Card or the receipt generated from Online Enrolment Services.

# Find out your student number

If you don't know your student number, please enter the link <u>https://its.hkuspace.hku.hk/forget-username-student/</u> and follow the instruction. System will help you to retrieve your number.

## Insert the password

- 1. Type of student number: 10XXXXXX
- Password is assigned according to the information provided on the Application for Enrolment Form. (Note: If you have used SOUL 2.0 or Japanese/Korean e-Learning, and changed your password in the past, please use your current password.) There are 2 cases.
- If you have filled out both your date of birth and HK ID(or Passport No.), you can get your default login password as shown in the image below.
- If you have only filled out your HK ID(or Passport No.), your password will be the first 5 alphanumerics of your HK ID(or Passport No.).

Alphabet(if applicable) in password is defaulted as <u>CAPTIAL</u> letter. Example: 1) Your HK ID is Z1234567; your password is Z1234

2) Your Passport No. is 19876543210; your password is 19876

- 2. Type of student number: 20XXXXXX
- Enrolled through Online Enrolment Services: Capital first letter of your HK ID + characters of your date of birth in YY-MM-DD as shown in the image above.
- Enrolled at enrolment counters/by mail: First 5 alphanumerics of your HK ID(or Passport No.). Alphabet(if applicable) in password is defaulted as CAPTIAL letter.

Example: 1) Your HK ID is Z1234567; your password is Z1234

- 2) Your Passport No. is 19876543210; your password is 19876
- If you could not find out the password, please click "Yes, help me log in".
- 3. Select your User group "Student"
- 4. Click the "Login" button to enter to the Personal Homepage.
- 5. Click "JAPNXXXX-XXXX-XXX" (your enrolled course) in "My Course"
- 6. Click "Go to Japanese e-Learning Website" on the main page

NOTE: Please keep your username and password confidential.

"HKU SPACE SOUL" mobile app is integrated with SOUL 2.0 platform which enables learners to enjoy greater flexibility. For download, please visit Android Google Play and Apple App Store. (Keyword: HKUSPACE/HKU SPACE/ SOUL)

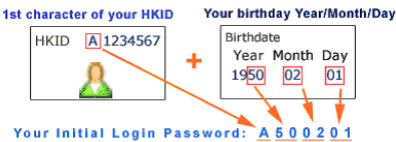